## Accesso a DynaMed su iPhone, iPod touch e iPad **Tutorial** Dyna

Last updated 9/28/2011

Benvenuti al tutorial dedicato a *DynaMed* su iPhone, iPod Touch e iPad!

Attraverso questo tutorial imparerete: (1) come accedere a *DynaMed* dal vostro iPhone, iPod touch e iPad e (2) a come effettuare ricerche attraverso le interfacce delle applicazioni.

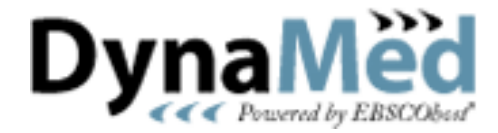

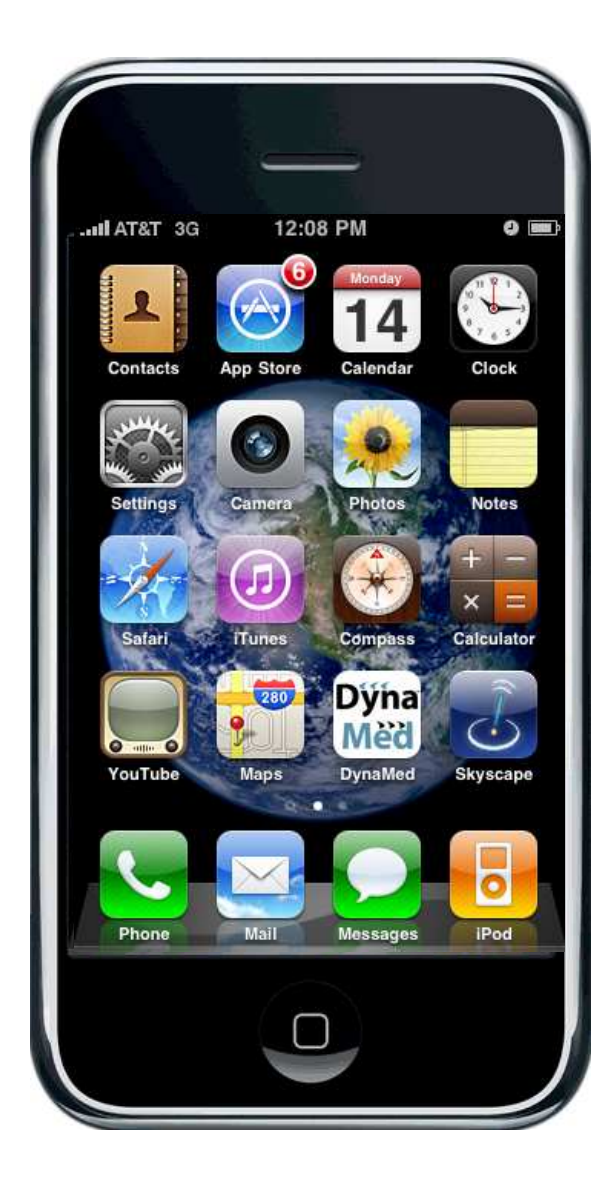

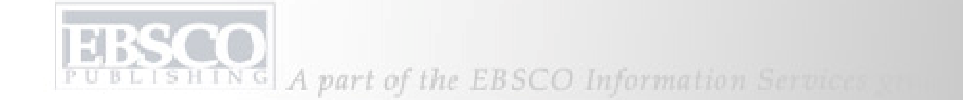

Prima di tutto per accedere a *DynaMed* da un device, sarà necessario richiedere un codice *DynaMed* all'assistenza tecnica inviando un email a dynamedsupport@ebscohost.com.

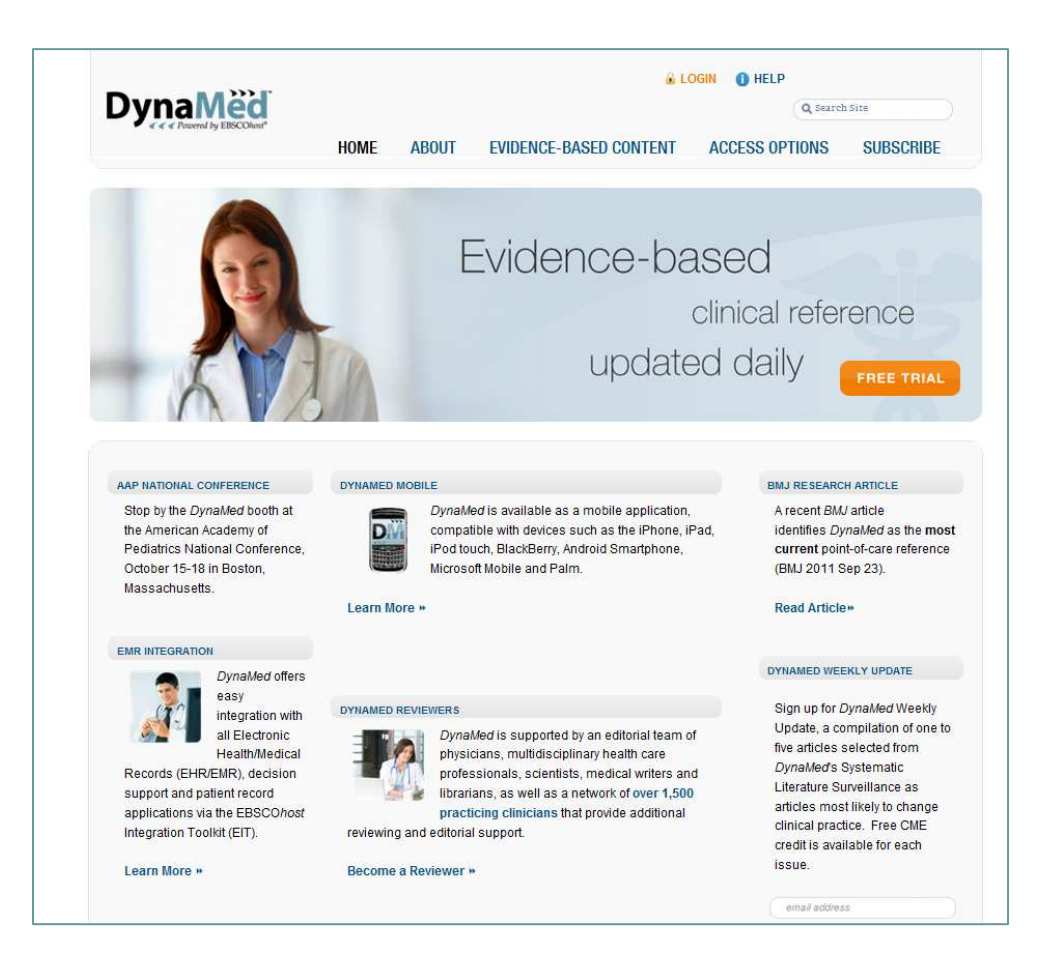

Vi preghiamo di includere il vostro nome completo e il nominativo dell'istituzione.

Un numero sarà inviato via email entro 24 ore. ISHING A part of the EBSCO Information Services services

Una volta ricevuto il codice numerico via email, dovrete creare un nuovo account utente Skyscape andando alla URL:

https://www.skyscape.com/register/login.aspx?ReturnUrl=securefmyaccount.aspx, cliccando su **Create Account** e inserendo le vostre informazioni.

| Home Products | Physicians Nurses Students Institutions What's New Company                                                     |
|---------------|----------------------------------------------------------------------------------------------------|
|               | New Member Account                                                                                             |
|               |                                                                                                    |
|               | Please fill out the short form below. Be sure to include accurate information about your profession, specialty |
|               | and specialty based promotions and opportunities to earn honoraria for participating in market research.       |
|               |                                                                                                    |
|               | All fields required unless otherwise stated.                                                                   |
|               | Personal Information                                                                                           |
|               | First Name                                                                                                    |
|               | Last Name                                                                                                    |
|               | Country - Select -                                                                                             |
|               | State/Province - Select -                                                                                      |
|               | Other (non-US/Can)                                                                                             |
|               | Zip/Postal Code (place of residence)                                                                           |
|               | Professional Information                                                                                       |
|               | Profession - Select -                                                                                          |
|               | Account Information                                                                                            |
|               | Email Address                                                                                                  |
|               | Confirm Email                                                                                                  |
|               | Password                                                                                                    |
|               | Note: Your password cannot exceed 12 characters and should                                                     |
|               | only contain letters, numbers and the underscore character.                                                    |
|               | Confirm Password                                                                                               |
|               |                                                                                                    |
|               | Create Account                                                                                                 |
|               |                                                                                                    |

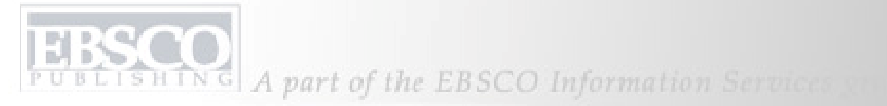

Successivamente, installare *DynaMed* sul proprio iPhone o iPod Touch dall' iTunes App Store:

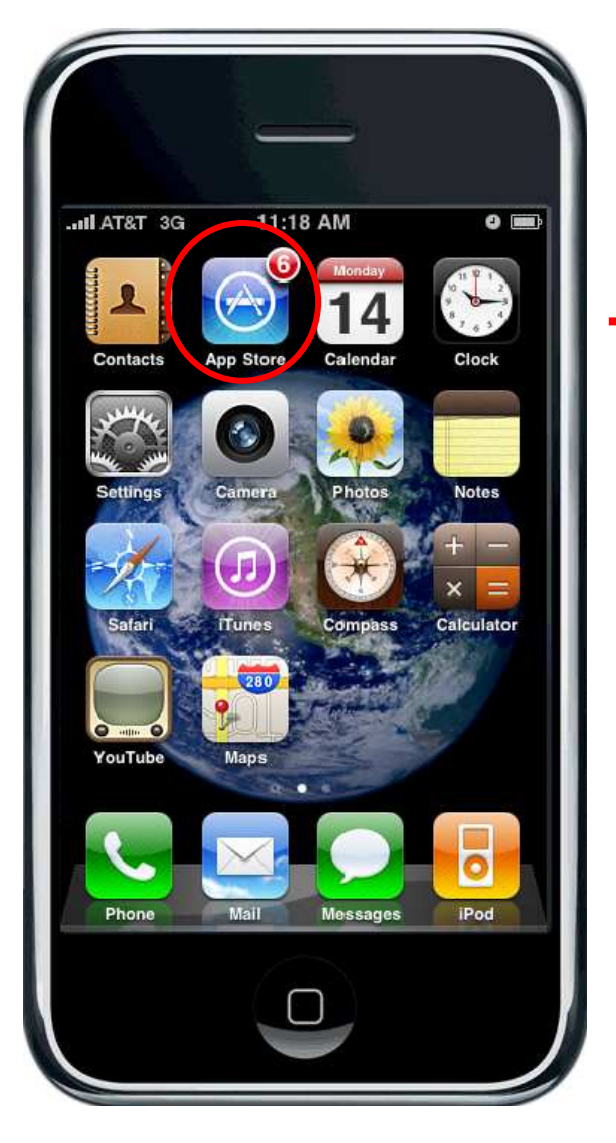

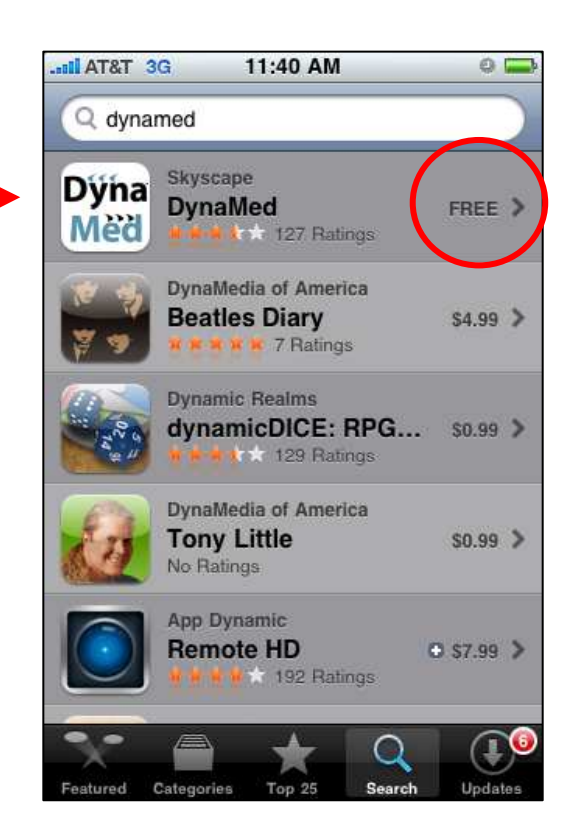

(1) Accedere all' App Store dall'icona sullo schermo.

(2) Selezionare "Search" e inserire "*DynaMed*" per trovare l'applicazione.

(3) Selezionare l'applicazione *DynaMed* che apparirà tra i risultati. EBSCO PUBLISHING A part of the EBSCO Information Services you

Sarete condotti alla pagina di installazione/download di DynaMed.

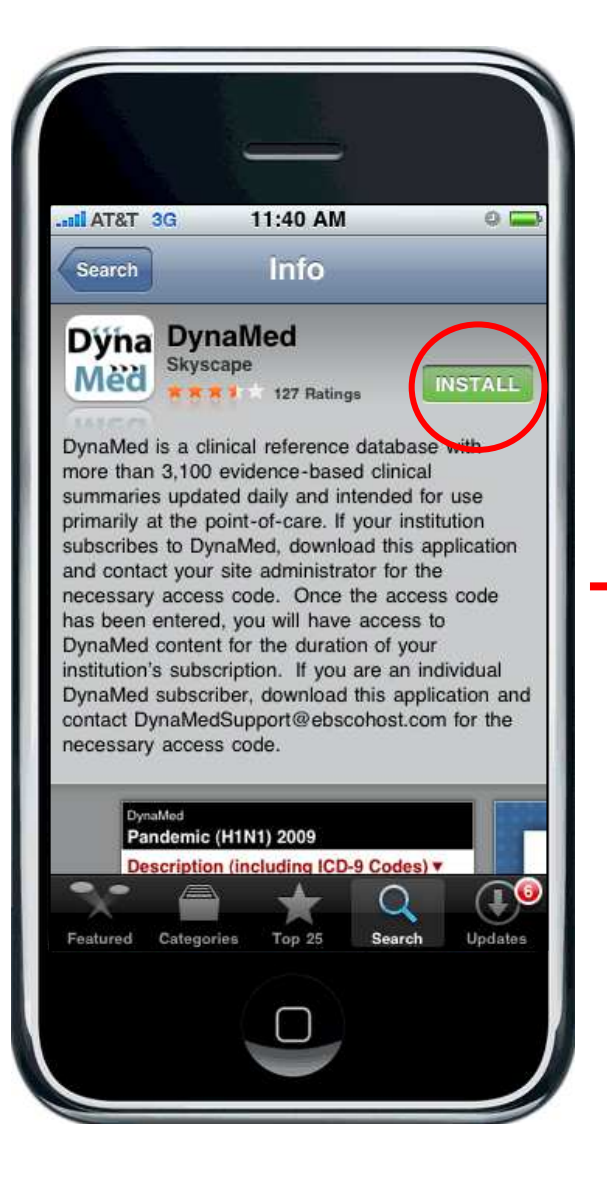

(1) Selezionare "Install" e successivamente "Download."

(2) Inserire la propria password iTunes per procedere con il download.

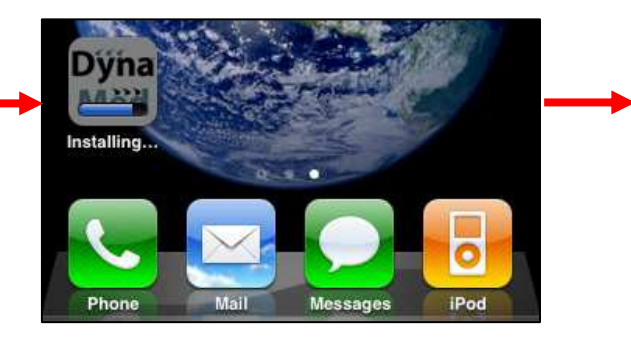

(3) L'applicazione *DynaMed* apparirà sullo schermo insieme alle altre una volta concluso il download.

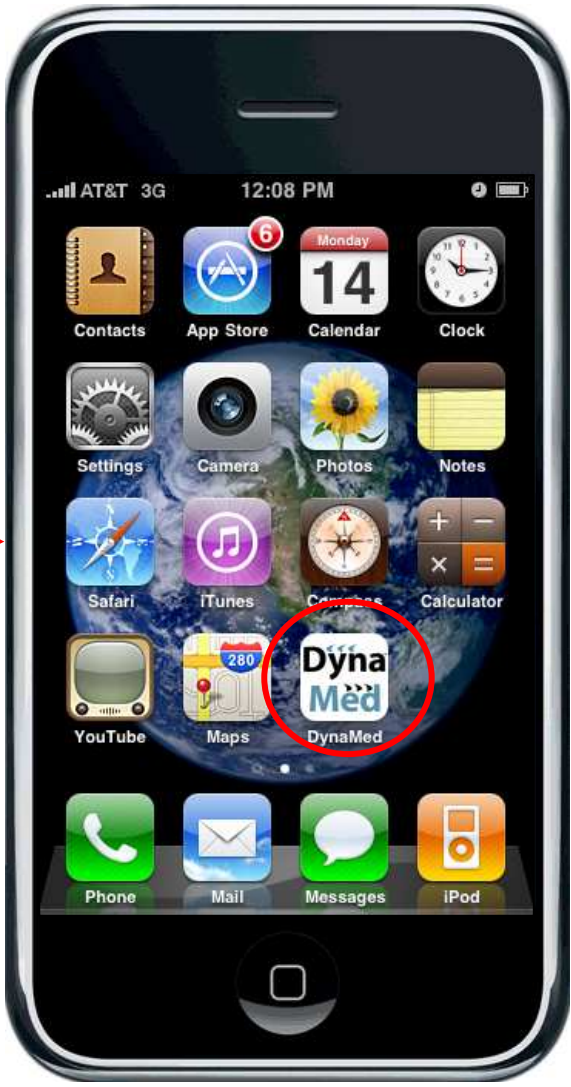

EBSCO OBLISHING A part of the EBSCO Information Services services services

Selezionando l'applicazione *DynaMed* si sarà condotti alla pagina di setup del servizio.

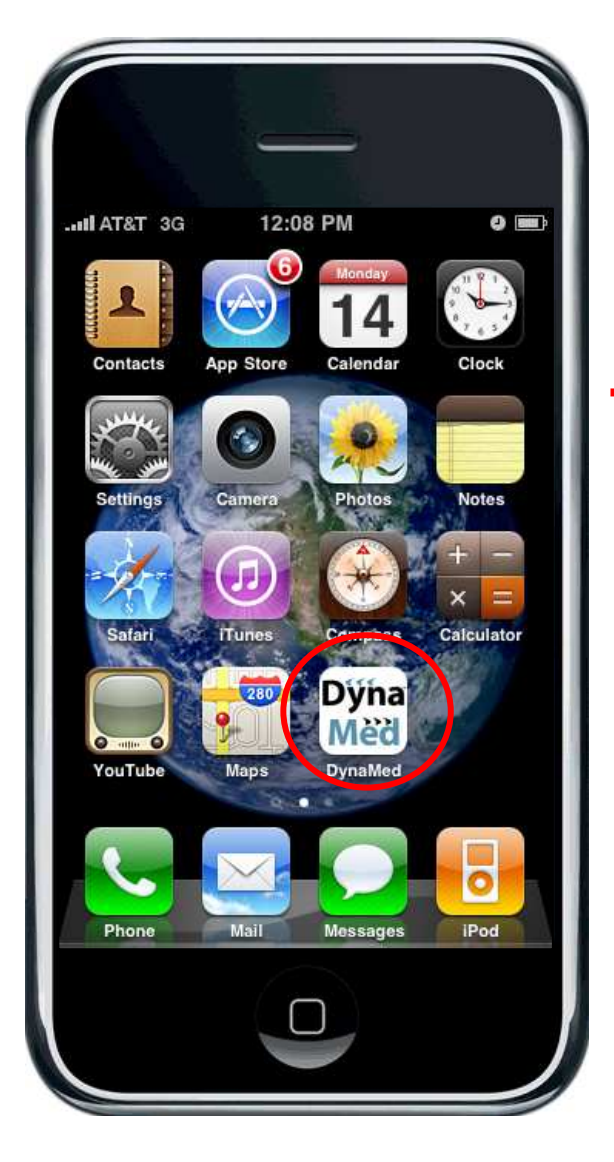

(1) Leggere le istruzioni e cliccare Continue.

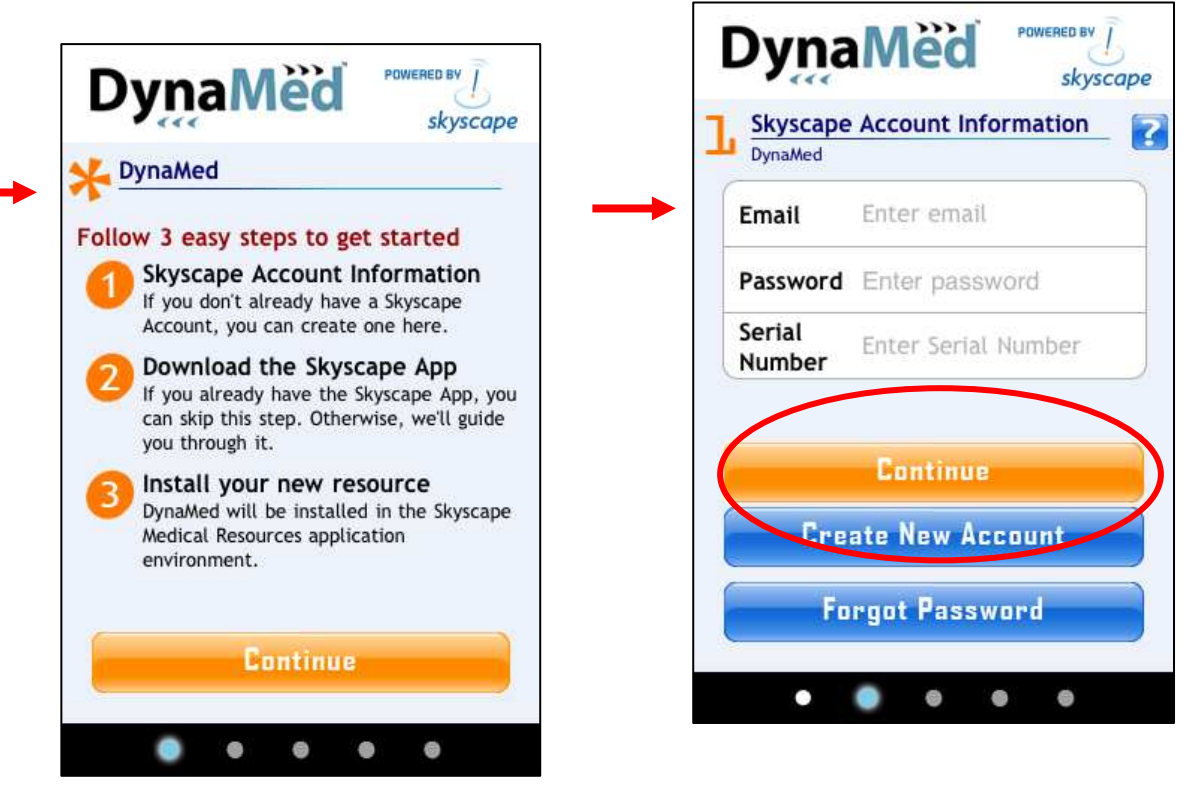

(2) Nella schermata successiva, inserire le informazioni del proprio SkyScape account, compreso il proprio serial number *DynaMed*, senza trattini. Cliccare su Continue di nuovo.

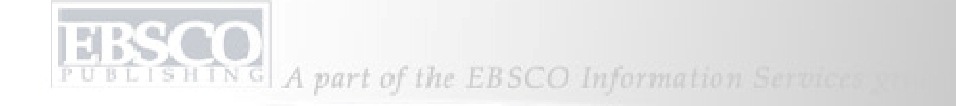

Sarete condotti alla pagina di installazione /download Skyscape.

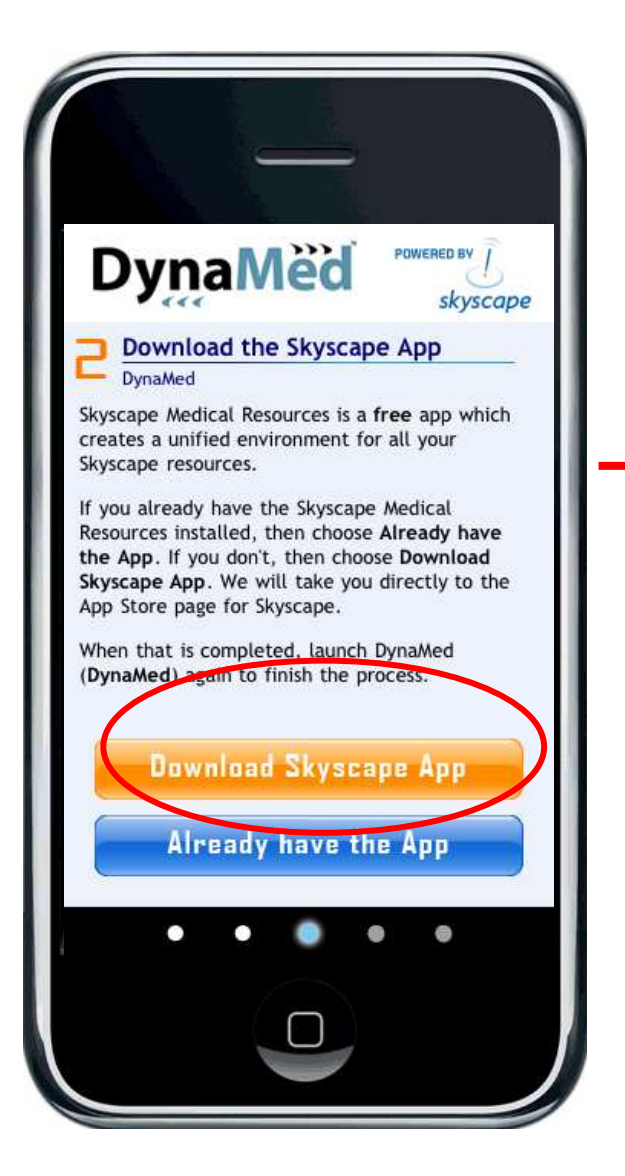

(1) Selezionare "Download Skyscape App." questo vi condurrà alla pagina di installazione/download dell'applicazione Skyscape. (Se lo avete già sul vostro device, potrete saltare questo passaggio.)

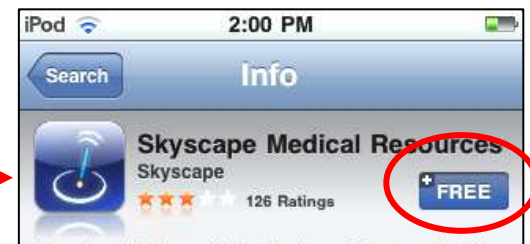

Here is a highly useful collection of free medical information and decision support resources for healthcare professionals, including physicians, nurses, physician assistants, nurse practitioners, medical students, nursing students, and more.

The new version also addresses a 4G compatibility problem. This version is now available in the App Store. Existing users can download the update directly on their iPhone/iPod/iPad.

Compatible with iPad. The latest Skyscape Medical Resources now includes native support for iPad for better text and graphics. You will receive iPad specific enhancements automatically, so you can start enjoying the benefits of your free iPad app today and take advantage of exciting enhancements as they are made available.

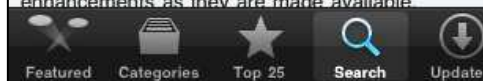

(2) Selezionare "Free" e successivamente "Download" per iniziare a scaricare.

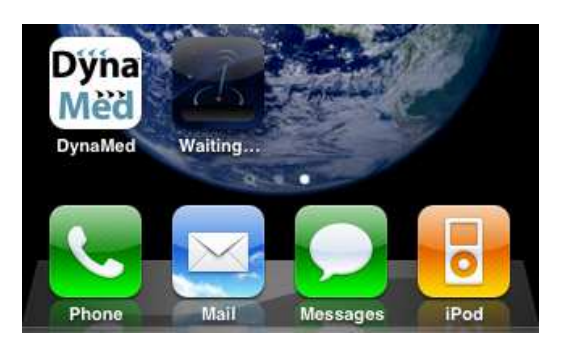

## Una volta completato il download:

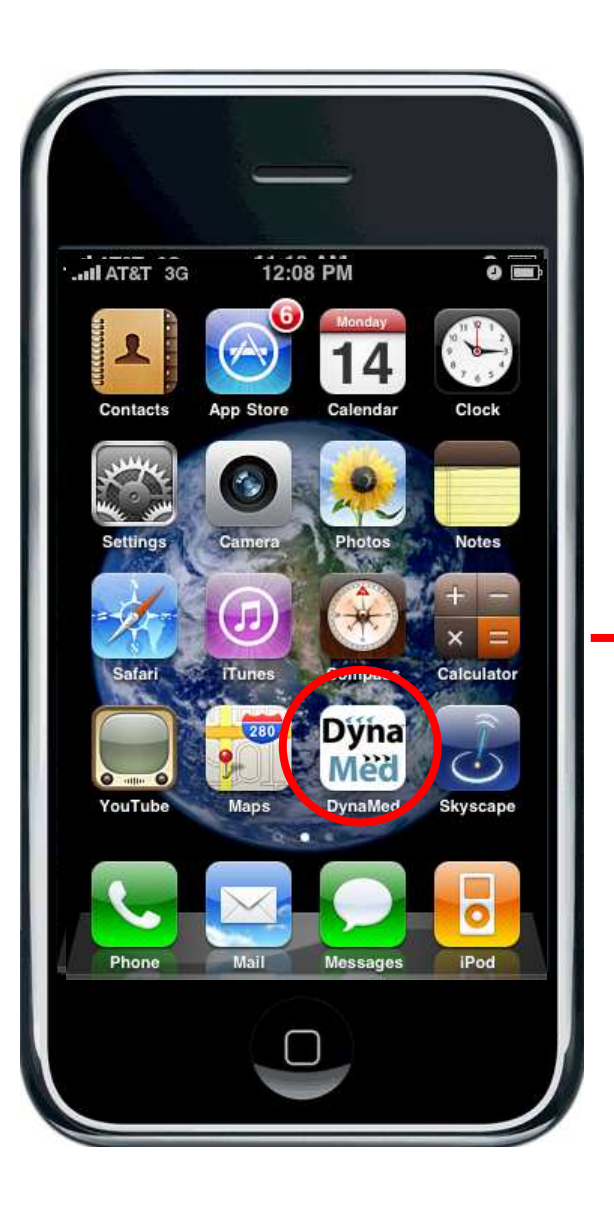

(1) Selezionare l'icona *DynaMed* dalla homepage per continuare con l'installazione

(2) Selezionare "Install Resources."

## (3) Leggere ed accettare i termini e le condizioni della licenza.

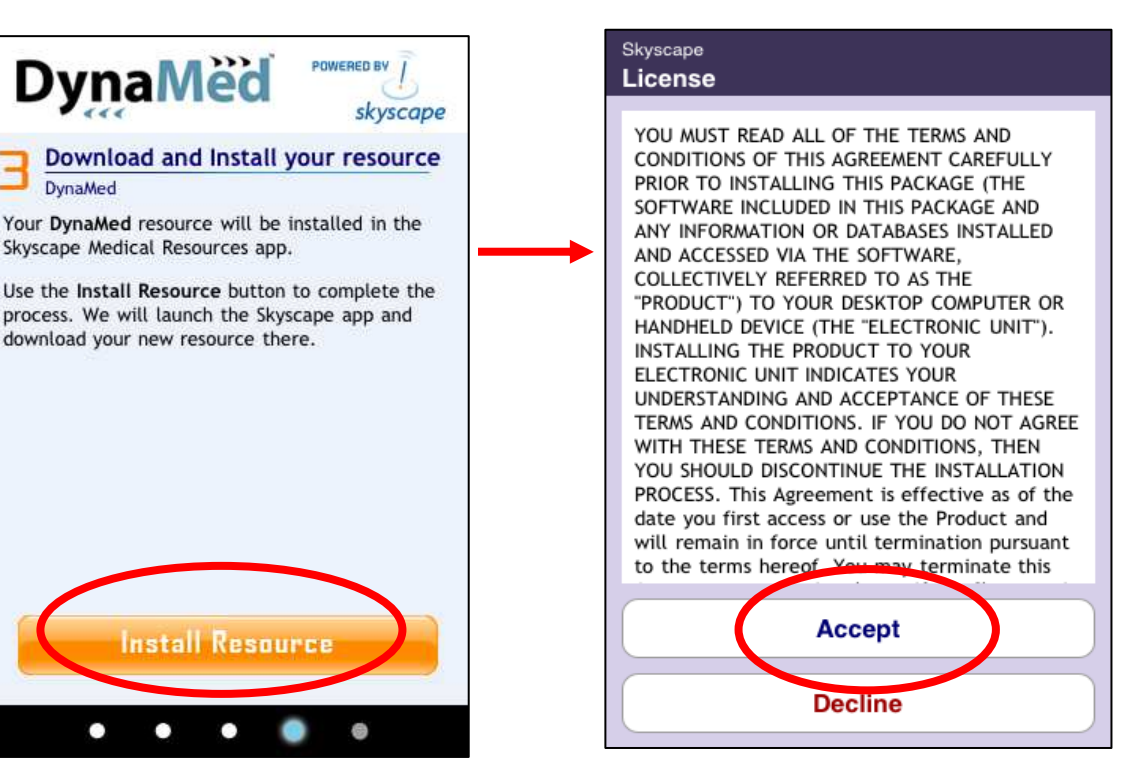

Sarete condotti successivamente alla pagina "Install Resources."

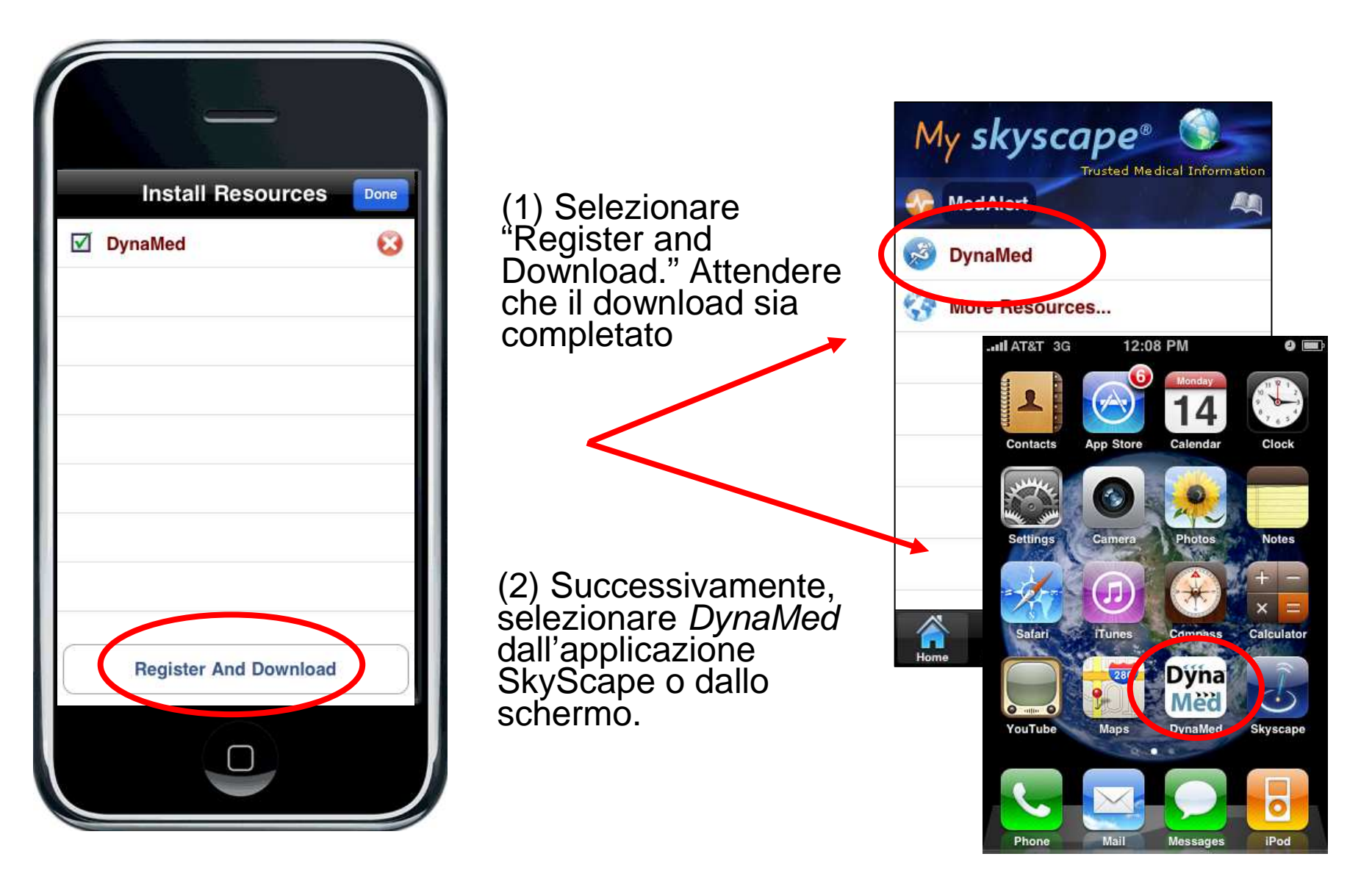

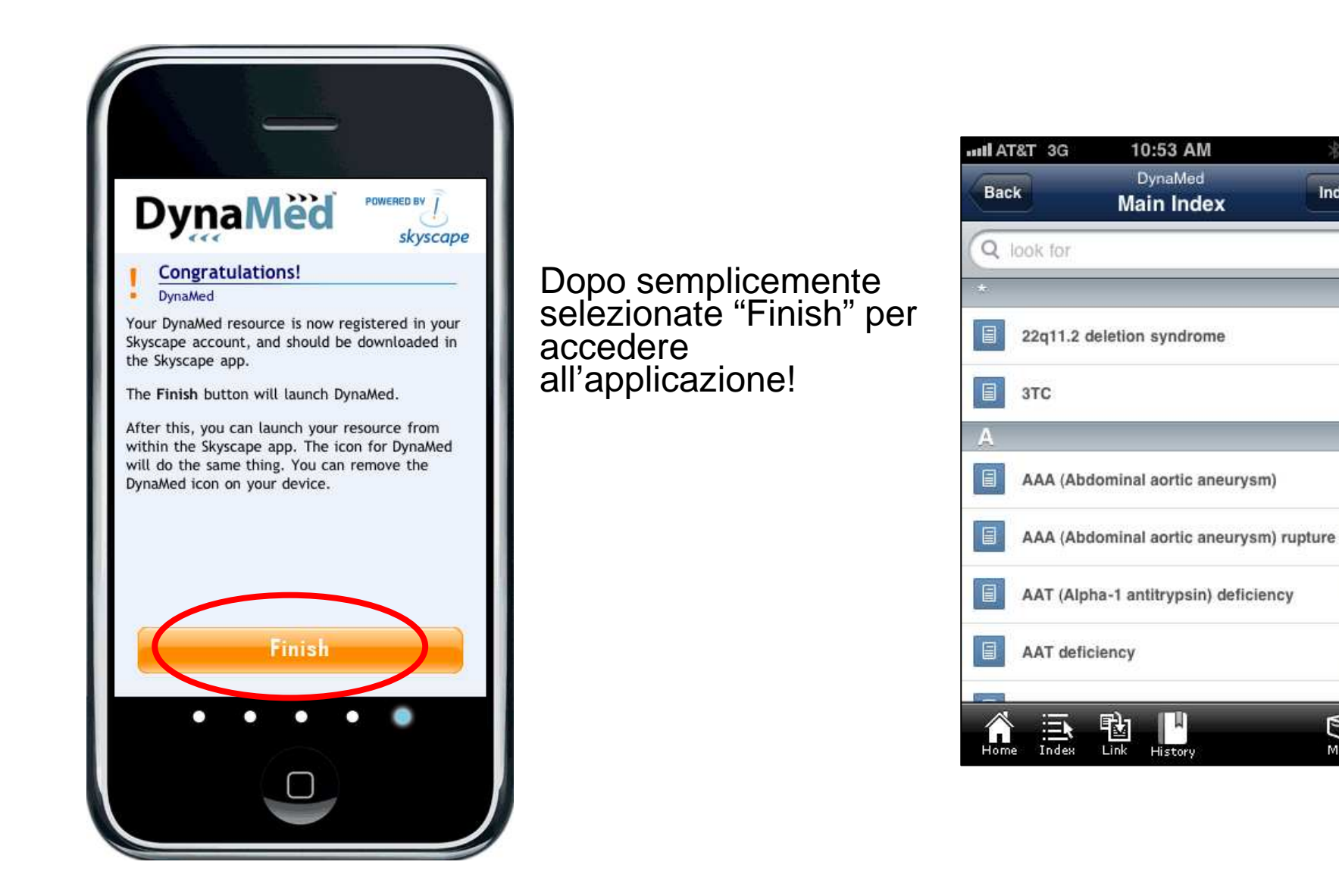

\* 52

ABC

DEF

GH

KL

M N PQ

R

STUVWXY

z

9

More

Index

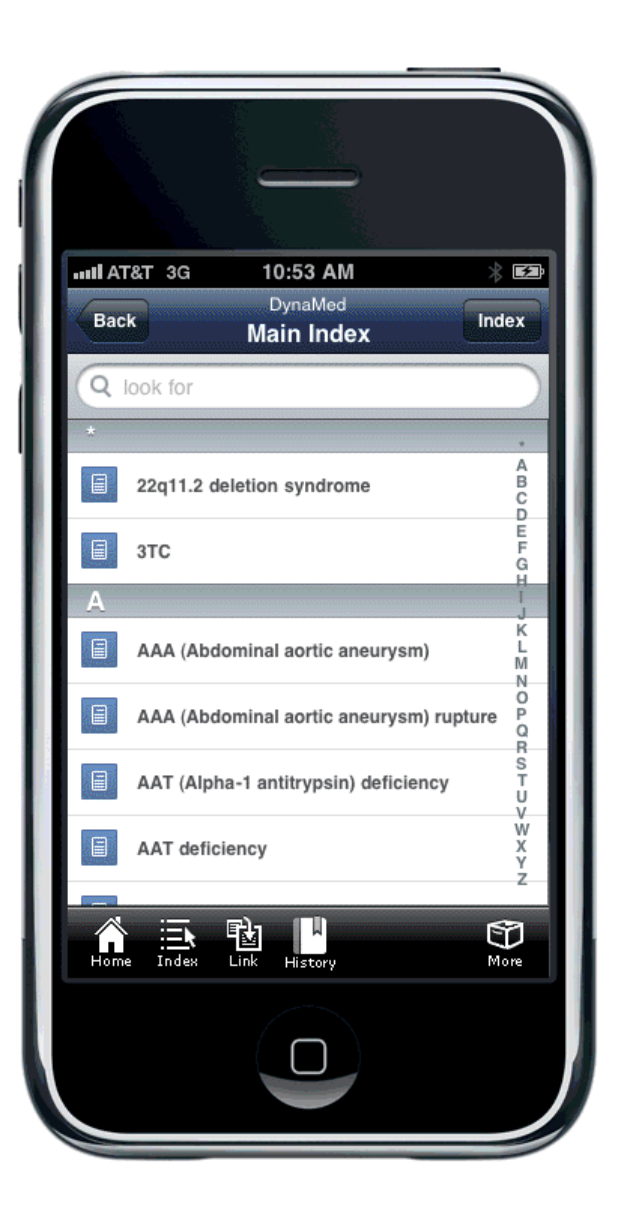

Dalla schermata principale dell'indice, si possono sfogliare alfabeticamente i contenuti o inserire una parola chiave per cercare un termine.

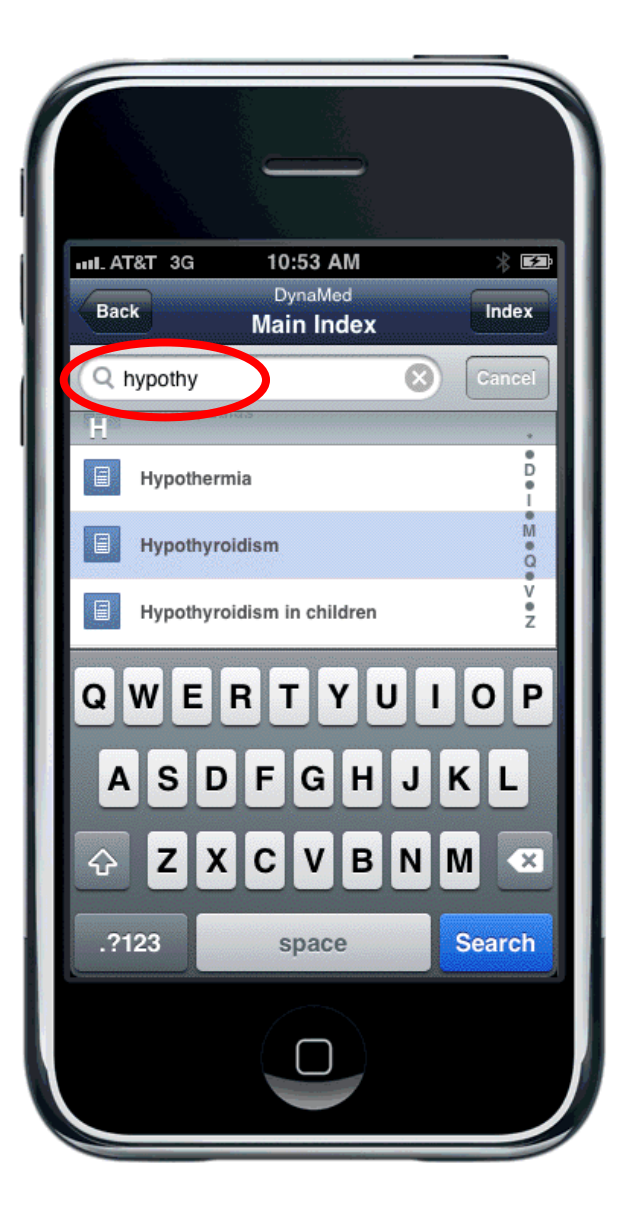

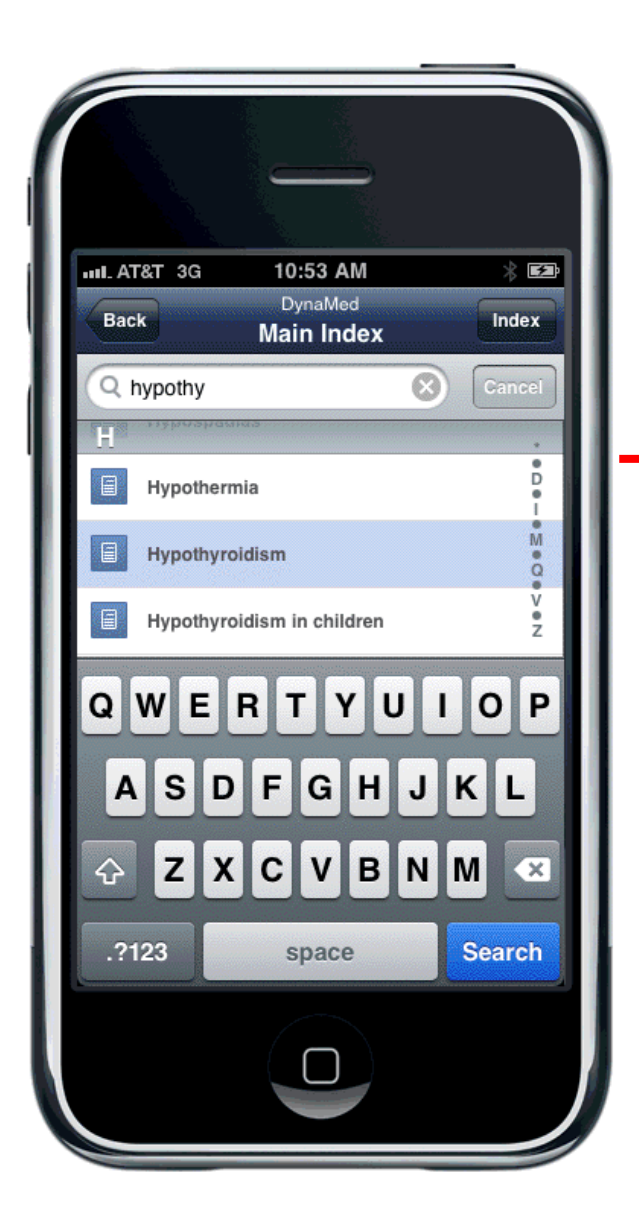

Selezionando un termine si sarà condotti al record di *DynaMed* su questo tema. Di default viene aperta la sezione Treatment.

| MI. AT&T 3G                                                                                          | 10:54 AM                                                  | * 53            | IN AT&T 3G               | 10:54 AM                   | * 52       |
|----------------------------------------------------------------------------------------------------|-----------------------------------------------------------|-----------------|--------------------------|----------------------------|------------|
| Back                                                                                                 | DynaMed<br>Hypothyroidism                                 |                 |                          | Hypothyroidism<br>Sections | Done       |
| Treatment                                                                                            |                                                           | Sections        | Description              | including ICD-9 Codes)     |            |
| Click here to                                                                                        | view outline                                              | -               | Causes, Risk             | Factors, Complications ar  | nd Associa |
| thyroid repla                                                                                        | verview ③<br>acement therapy                              |                 | History and              | Physical                   |            |
| <ul> <li>synthetic I</li> <li>drug of ch</li> </ul>                                                  | L-thyroxine (levothyroxine                                | e, T4) is       | Diagnosis                |                            |            |
| <ul> <li>bioequival</li> <li>brand and</li> </ul>                                                    | lence established for seve<br>I generic forms of levothyr | eral<br>roxine, | Prognosis                |                            |            |
| hormone (TSH) level 6-8 weeks after<br>change in formulation used                                    |                                                           |                 | Treatment                |                            | <b>√</b>   |
| <ul> <li>thyroxine replacement dosing</li> <li>initial dose for most patients can be full</li> </ul> |                                                           |                 | Prevention and Screening |                            |            |
| replacement dose of 1.6-1.7 mcg/kg/day<br>(100-125 mcg/day in typical adults)                        |                                                           |                 | References               |                            |            |
| <ul> <li>start v</li> </ul>                                                                          | vith lower dose (12.5-50 n                                | nca/dav)        |                          |                            |            |
| A 🛋                                                                                                  | 🖻 💾 🍣                                                     | Û               |                          |                            |            |
| Home Index                                                                                           | Link History SeeAlso                                      | More            |                          |                            |            |

Selezionate **Sections** per navigare nelle diverse parti del record. Per esempio, si può vedere la sezione **History and Physical** del record selezionandola dal menù delle sezioni.

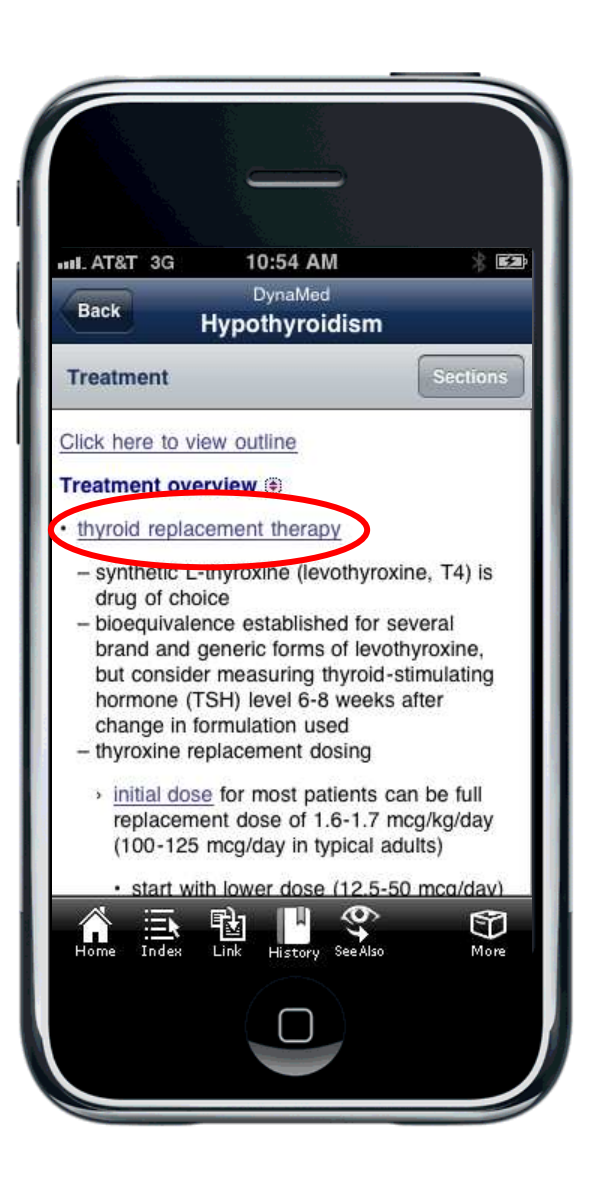

Cliccando sui link all'interno si può essere condotti ad altri record correlati, come quelli sulle informazioni dei medicinali.

| AT&T 3G                                                  | 10:57 AM                                    | * 🖪         |  |  |
|----------------------------------------------------------|---------------------------------------------|-------------|--|--|
| Back                                                     | DynaMed<br>Propylthiouracil                 |             |  |  |
| DrugSummar                                               | У                                           |             |  |  |
| Related Summ                                             | naries 🖲                                    |             |  |  |
| Methimazole                                              |                                             |             |  |  |
| Hyperthyroidi                                            | sm                                          |             |  |  |
| Graves disea                                             | se                                          |             |  |  |
| Overview 💿                                               |                                             |             |  |  |
| antithyroid ag                                           | gent                                        |             |  |  |
| <ul> <li>inhibits thyr</li> <li>interfering v</li> </ul> | oid hormone synthes with iodine incorporati | is by<br>on |  |  |
| <ul> <li>– inhibits peri</li> </ul>                      | ipheral deiodination o                      | f T4 to T3  |  |  |
| abbreviated F                                            | этυ                                         |             |  |  |
| • available gen                                          | erically in 50 mg table                     | ets         |  |  |
| <ul> <li>methimazole</li> </ul>                          | recommended over                            |             |  |  |
| Home Index                                               | Link History See Also                       | £<br>™      |  |  |

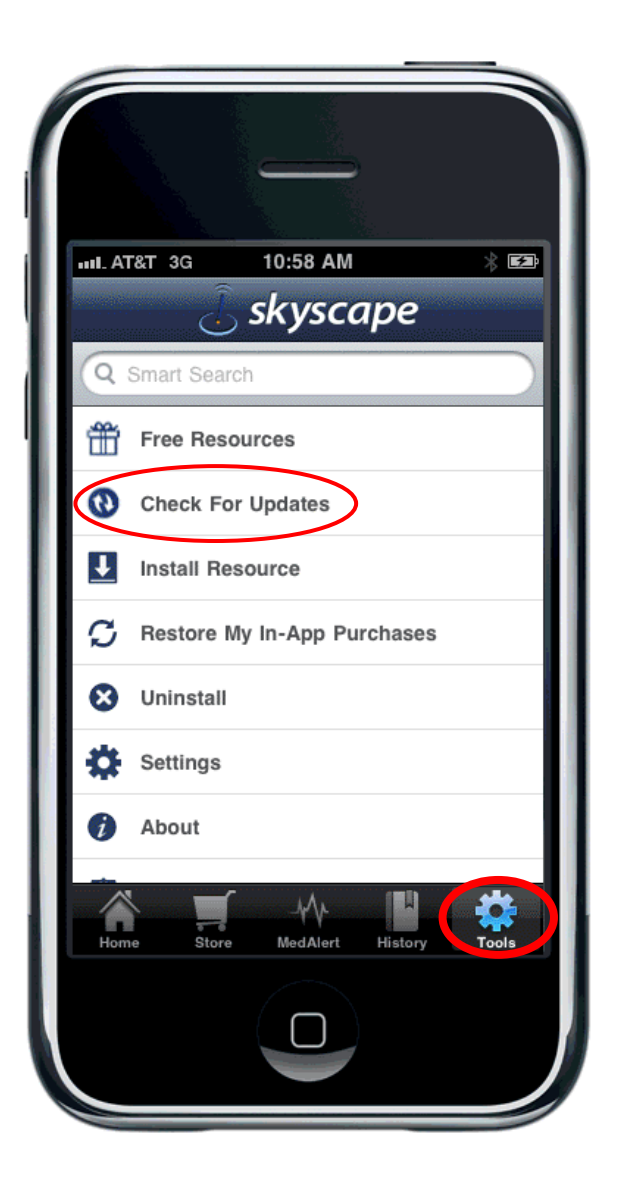

Cliccando su **Tools** nella barra di navigazione in basso posssono essere visualizzati gli aggiornamenti di *DynaMed*. Cliccando **Check for Updates** dal menù corrispondente saranno visualizzati gli aggiornamenti disponibili e scaricabili.

DynaMed Mobile è aggiornato settimanalmente.

SHING A part of the EBSCO Information Services y

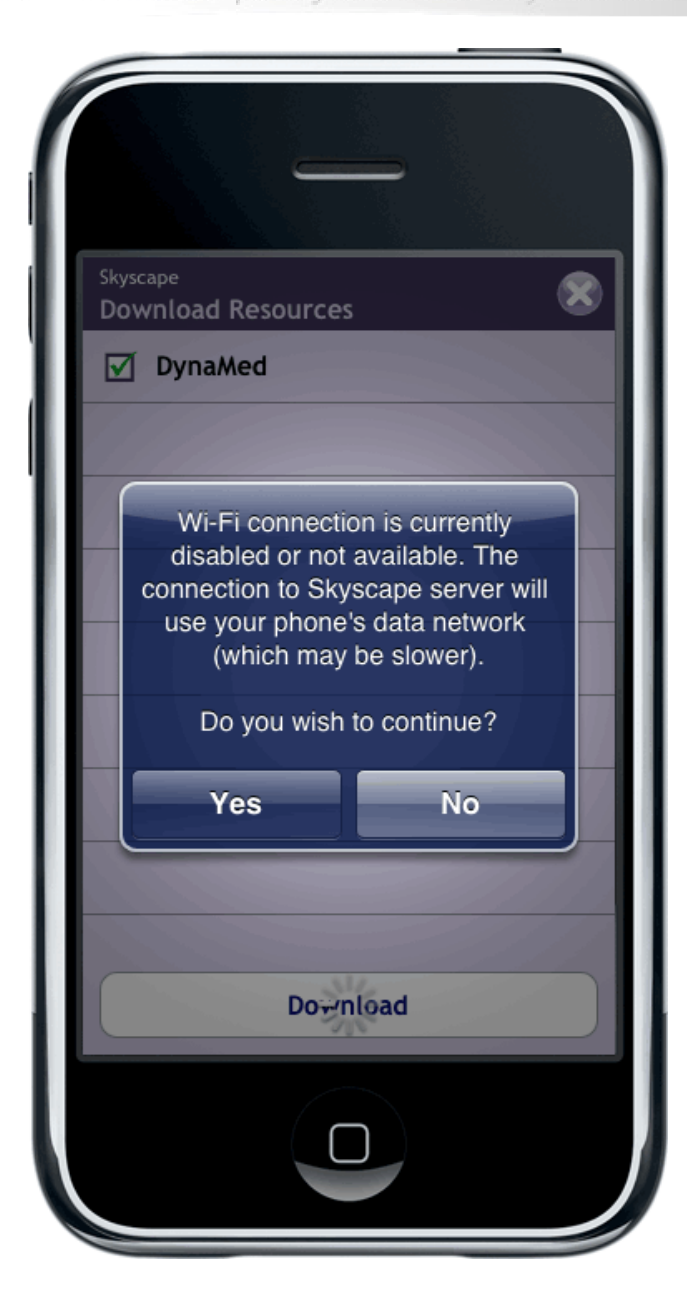

Selezionando il riquadro per gli aggiornamenti si dovrà cliccare sopra il bottone **Download** in fondo allo schermo.

La schermata del download ne mostrerà l'andamento progressivo. Se si desidera annullare il download, in ogni momento questo è possibile cliccando su **Cancel**.

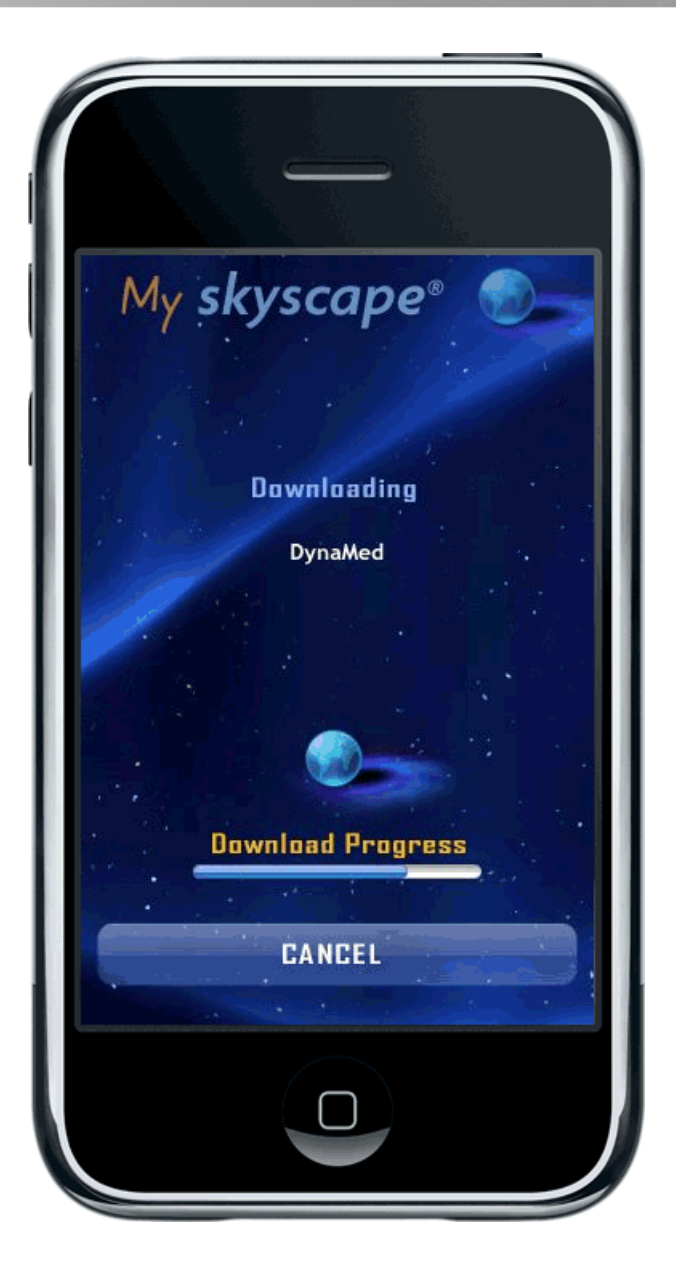

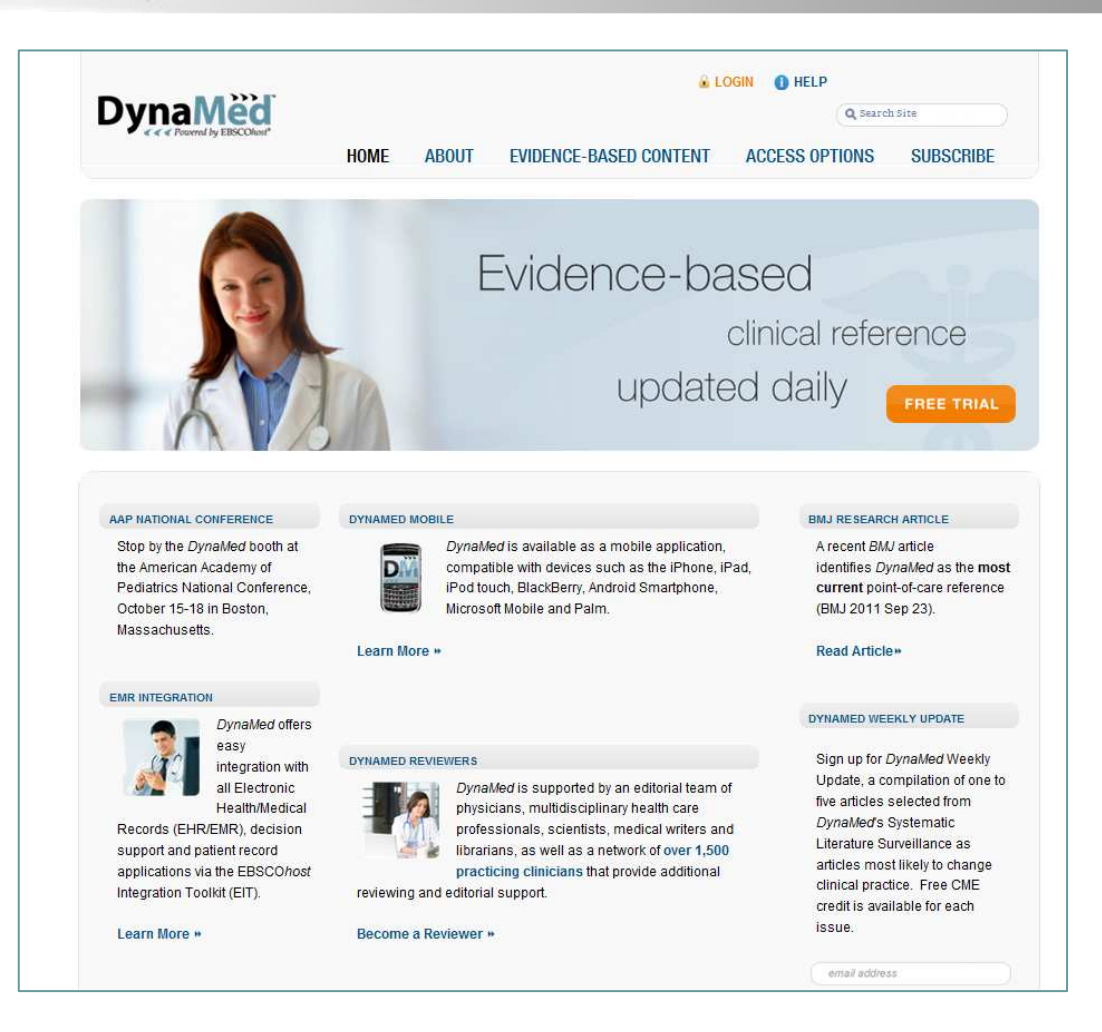

Per ulteriori informazioni visitate: <u>http://www.dynamicmedical.com</u> o il sito di assistenza EBSCO: <u>http://support.ebsco.com</u> per leggere le risposte alle domande più frequenti, scaricare help sheet, guide e tutorial, o vedere le novità nelle nostre Top Stories.